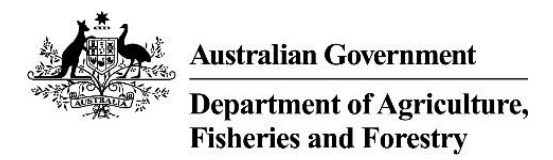

# My printer function in NEXDOC

# Apply to use the My printer function

### Log in to the Online Services portal

- 1. Go to the Online services portal
- 2. Enter your email or Client ID and password
- 3. Select login.

You must use the Online Services portal even if you use third party software.

If you're <u>not</u> registered in the Agriculture Online Services Portal, you will need to create an account.

| 0     | nline Services - Login        | •,                             | 0             |
|-------|-------------------------------|--------------------------------|---------------|
| 1     | Australian                    | Government                     | 2             |
| 1     | Department o<br>Water and the | of Agriculture,<br>Environment | 1             |
| 1 and | Email or Client ID            |                                | 100           |
|       | Password                      | Forg                           | ot my<br>word |
| 18    | Lo                            | gin                            |               |
| 1.1   | Don't have an account?        | Have a myGov                   | ID?           |
| 1100  | Create Account                | Login with 🔞                   |               |

#### Apply to use the My Printer function

Once you've logged into Online services, you will need to connect to NEXDOC.

1. Select the 'Account' tab.

| Australian Government<br>Department of Agriculture,<br>Fisheries and Forestry                                                        | NEXDOC                                                                                                    | Q Search                                                                                       | PUBLIC BETA                                        |
|----------------------------------------------------------------------------------------------------|----------------------------------------------------------------------------------------------------|------------------------------------------------------------------------------------------------|----------------------------------------------------|
| Home                                                                                                    | Exports                                                                                                    | Certificates                                                                                   | Account                                            |
| Welcome to<br>The NEXDOC system is u<br>documents as required b<br>Exporting from Australia<br>Start new Reques<br>Your last five re | So NEXDOC<br>used to generate export docum<br>by importing countries. Refer to<br>page for more information ab<br>t for Export ><br>equests | ients. This includes export permits an<br>o the Department of Agriculture, Fish<br>out NEXDOC. | d certificates and related<br>eries and Forestry's |

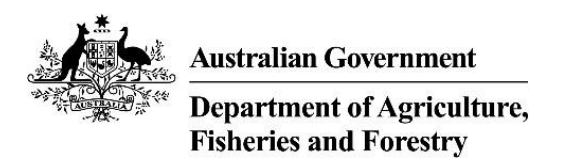

2. Select 'NEXDOC Services'

| Australian Government<br>Department of Agriculture,<br>Fisheries and Forestry | NEXDOC     | Q Search     | PUBLIC BETA |
|-------------------------------------------------------------------------------|------------|--------------|-------------|
| Home                                                                          | Exports    | Certificates | Account     |
| Your NEXD                                                                     | OC Account |              |             |
| My details                                                                    |            |              | >           |
| NEXDOC services                                                               |            |              | >           |
| Address Books                                                                 |            |              | >           |
|                                                                               |            |              |             |
|                                                                               |            |              |             |
|                                                                               |            |              |             |

## 3. Select 'Manage My Printer'

| Australian Government<br>Department of Agriculture,<br>Fisheries and Forestry | NEXDOC  | Q Search     | PURIC BEA |
|-------------------------------------------------------------------------------|---------|--------------|-----------|
| Home                                                                          | Exports | Certificates | Account   |
| ← Back                                                                        |         |              |           |
| NEXDOC Se                                                                     | rvices  |              |           |
| Client Groups                                                                 |         |              | >         |
| Exporter Management                                                           |         |              | >         |
| Manage My Printer                                                             |         |              | >         |
| Manage Export Commo                                                           | odities |              | >         |
|                                                                               |         |              |           |
|                                                                               |         |              |           |

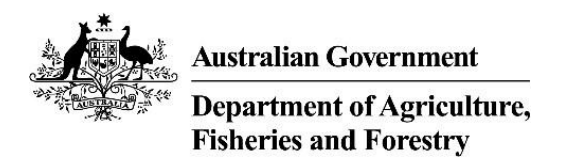

4. Tick the **'Requires My Printer'** tick box.

| Australian Government<br>Department of Agriculture,<br>Fisheries and Forestry                           | NEXDOC                                                                                    | Q Search                                                                                                  | Public BETA                                            |
|----------------------------------------------------------------------------------------------------|-------------------------------------------------------------------------------------------|----------------------------------------------------------------------------------------------------|--------------------------------------------------------|
| Home                                                                                                    | Exports                                                                                   | Certificates                                                                                              | Account                                                |
| 🗲 Back                                                                                                  |                                                                                           |                                                                                                    |                                                        |
| Update My P                                                                                             | rinter Permis                                                                             | ssion                                                                                                    |                                                        |
| Do you still require acc                                                                                | ess to my printer?                                                                        |                                                                                                    |                                                        |
| The Department allows some<br>Department's offices. In thes<br>assessed and cleared to do s<br>Printer. | e documents to be printed<br>e cases, clients can print o<br>o. Select this option if you | I in locations outside of the<br>n their premises once they have beer<br>would like to be assessed for My | n                                                      |
| My Printer  Requires My Printer  The Department allows some                                             | e documents to be printed                                                                 | in locations outside of the Departm                                                                       | ent's offices. In these cases.                         |
| clients can print on their pre<br>like to be assessed for My Pr<br>within the application.              | mises once they have been<br>inter. If you select no, you                                 | n assessed and cleared to do so. Sele<br>can apply for My Printer at a later tir                          | ct this option if you would<br>ne via the Account menu |
| Submit                                                                                                  |                                                                                           |                                                                                                    |                                                        |
|                                                                                                    |                                                                                           |                                                                                                    |                                                        |
|                                                                                                    |                                                                                           |                                                                                                    |                                                        |

Select 'Submit'

5. Select the export commodities you want to enable remote print for

| Му                             | Printer                                                                                                    |
|--------------------------------|----------------------------------------------------------------------------------------------------|
| <b>~</b>                       | Requires My Printer                                                                                                    |
| The<br>clien<br>like t<br>with | Department allows some documents to be printed in locations outside of the Department's offices. In these cases,<br>ts can print on their premises once they have been assessed and cleared to do so. Select this option if you would<br>o be assessed for My Printer. If you select no, you can apply for My Printer at a later time via the Account menu<br>n the application. |
| ,                              | Printer available for following Commodities                                                                                                    |
| Sele                           | Printer available for following Commodities<br>It commodities to enable My Printer.                                                                                                    |
| Sele                           | Printer available for following Commodities<br>It commodities to enable My Printer.<br>Honey                                                                                                    |
| Seleo                          | Printer available for following Commodities It commodities to enable My Printer. Honey Dairy                                                                                                    |

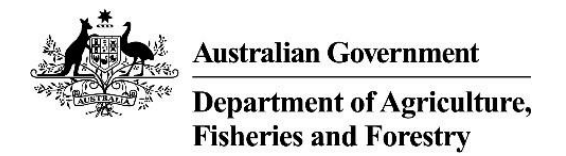

- 6. To complete your registration:
  - a) read the declaration and privacy notice
  - b) if you agree, select 'Submit',

| print on their premises once they have been assessed and cleared to do so. Select this option if you sessed for My Printer. If you select no, you can apply for My Printer at a later time via the Account mapplication.                                                                                                    | would<br>1enu                                                                                                    |
|----------------------------------------------------------------------------------------------------|----------------------------------------------------------------------------------------------------|
| er available for following Commodities                                                                                                    |                                                                                                    |
|                                                                                                    |                                                                                                    |
| modities to enable My Printer.                                                                                                    |                                                                                                    |
| У                                                                                                    |                                                                                                    |
|                                                                                                    |                                                                                                    |
| Goods                                                                                                    |                                                                                                    |
| the Save button below, I hereby agree to and accept the following:                                                                                                    |                                                                                                    |
| re that the information I have provided is true and correct. I understand that it is a criminal offence under the <i>Criminal Code</i><br>95 to knowingly give false or misleading information to a Commonwealth officer exercising powers under Commonwealth<br>nis offence carries a maximum penalty of 12 months imprisonment. |                                                                                                    |
| or the company where I am employed, may be audited by authorised department officers regarding any interaction I have<br>th NEXDOC, and as part of this process may be asked to provide evidence to substantiate any information I entered into the<br>DC system.                                                                 |                                                                                                    |
| read and understood the Privacy Notice and Privacy Policy.                                                                                                    |                                                                                                    |
| int to the collection, use and disclosure of my personal information, including disclosure to overseas authorities, as set out in<br>vacy Notice.                                                                                                    |                                                                                                    |
| otice                                                                                                    | -                                                                                                    |
| 1                                                                                                    | Þ                                                                                                    |
|                                                                                                    |                                                                                                    |
|                                                                                                    | y<br>Goods<br>The Save button below, I hereby agree to and accept the following:<br>The Save button below, I hereby agree to and accept the following:<br>The that the information I have provided is true and correct. I understand that it is a criminal offence under the <i>Criminal Code</i><br>95 to knowingly give false or misleading information to a Commonwealth officer exercising powers under Commonwealth<br>is offence carries a maximum penalty of 12 months imprisonment.<br>or the company where I am employed, may be audited by authorised department officers regarding any interaction I have<br>th NEXDOC, and as part of this process may be asked to provide evidence to substantiate any information I entered into the<br>DC system.<br>read and understood the Privacy Notice and Privacy Policy.<br>ent to the collection, use and disclosure of my personal information, including disclosure to overseas authorities, as set out in<br>vacy Notice.<br>otice |

#### **Application review**

Your application will be sent to the department for assessment and we will review the information you have provided.

Once your application has been assessed you will be notified of the decision through the NEXDOC inbox within the NEXDOC portal.

## **Contact us for assistance**

For more information or assistance, please contact dairyeggsfish@aff.gov.au